## Using the 500 Foot Tool on the Wasatch County Basemap

1. Visit the <u>County Basemap</u> online. Locate the 500 Foot Parcel Tool in the bottom left corner of the map (circled in red). If you know your parcel ID #, you can go on to Step 2B. Otherwise, search for your property by address (in the top left corner), <u>leaving off the city and state</u>.

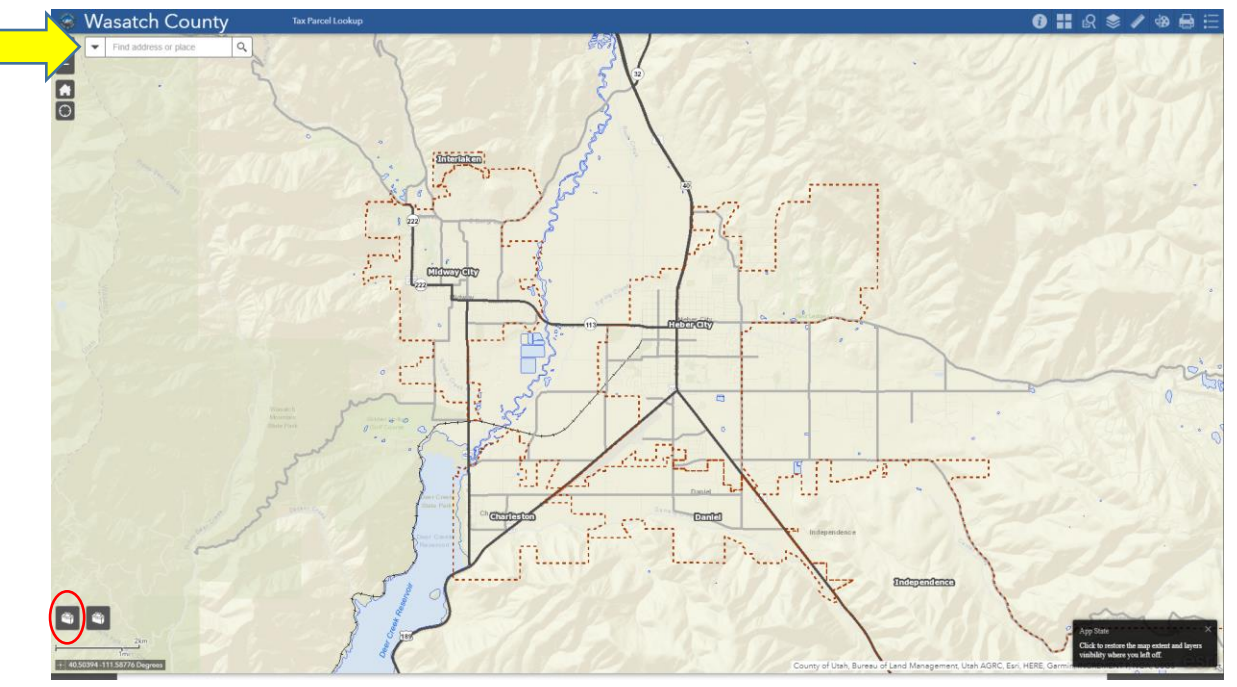

2. A. Click on the parcel you searched for (it will be outlined in blue). Locate the parcel ID at the top of the information window that appears over the selected parcel.

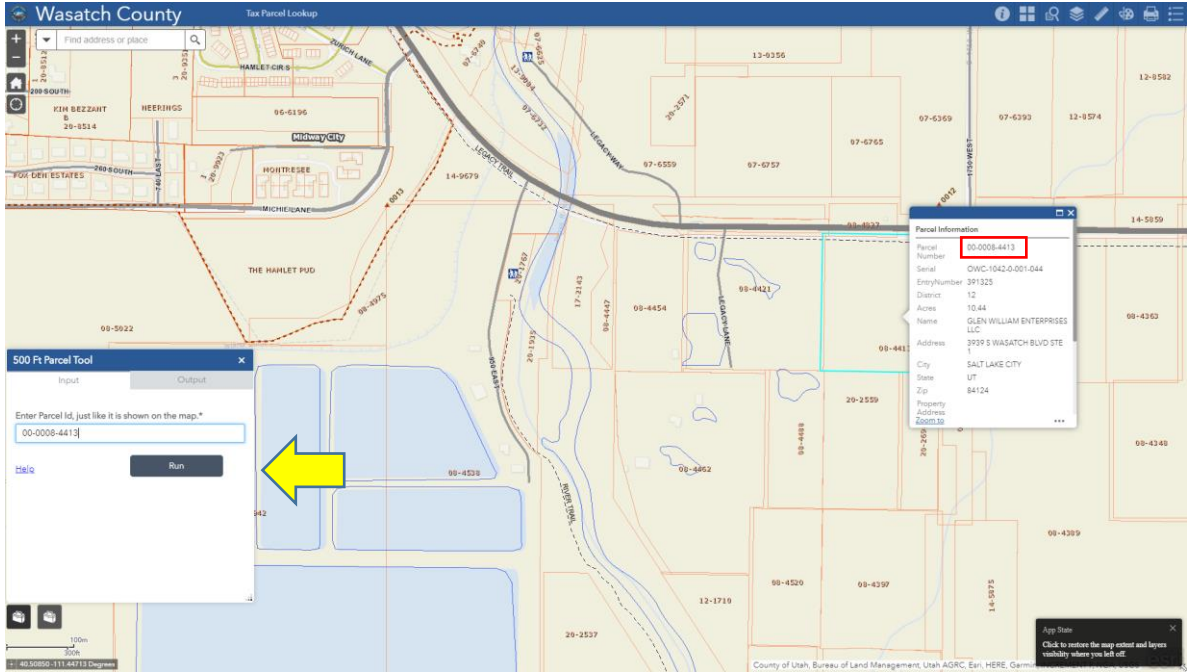

2. B. Click the 500 Foot Parcel Tool Button and enter the parcel ID in the search box. Click "Run".

3. An Excel spreadsheet named "WC\_Parcels" will be generated after several seconds (click the hyperlink that appears and download it).

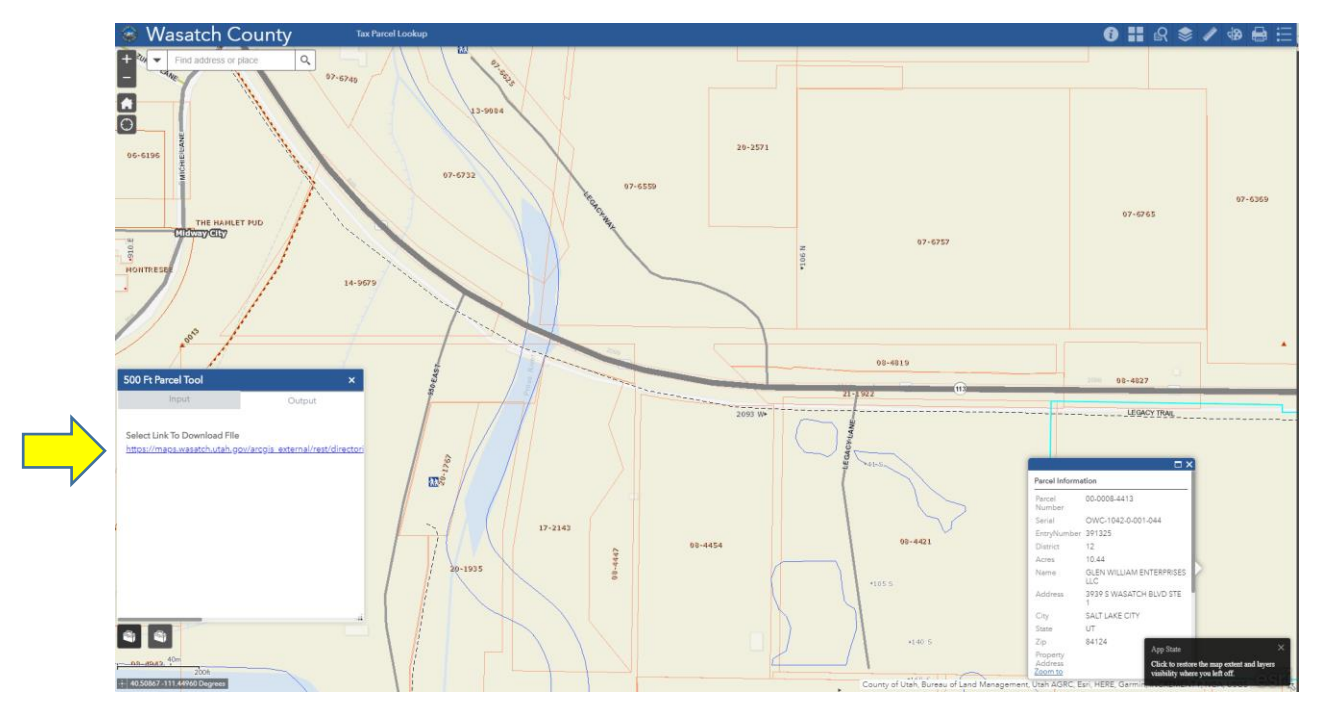

4. This spreadsheet contains a lot of information about the individual parcels. The information you are looking for will be contained in columns AJ, and AL-AR.

| 目 ち・ペ・ =                                                                                                    |                                                                             | WC_Parcels [Protected View] - Excel                              |                                                           |                                                                                                   | - 0 X           |
|----------------------------------------------------------------------------------------------------|-----------------------------------------------------------------------------|------------------------------------------------------------------|-----------------------------------------------------------|---------------------------------------------------------------------------------------------------|-----------------|
| File Home Insert Page Layout Formulas E                                                                                                    | Data Review View Acrobat 🖓 Tell me what you want to do                      |                                                                  |                                                           |                                                                                                   | Carlile 🔒 Share |
| PROTECTED VIEW Be careful—Hitler from the Internet can contain visuose. Unless you need to edil, it's safer to stay in Protected View.     Enable Editing     X                                                                                                    |                                                                             |                                                                  |                                                           |                                                                                                   |                 |
| a • I × × × I to the second of the second of |                                                                             |                                                                  |                                                           |                                                                                                   |                 |
| AJ                                                                                                    | AK AL                                                                       | AM                                                               | AN                                                        | AC AP AQ AR                                                                                       | AS 🔺            |
| 1 www_wasatch_utah_gov_dbo_TaxrollFuture_Serial 2 OWC-0420-1-001-044                                                                                                    | <pre>itah_gov_dbo_Ta&gt; www_wasatch_utah_gov_dbo_TaxrollFuture_Name1</pre> | www_wasatch_utah_gov_dbo_TaxrollFuture_Name2<br>YOUNG EDITH H TR | www_wasatch_utah_gov_dbo_TaxrollFuture_Add1<br>33 S 300 W | <ul> <li>e_a_utah_gov_dbo_Taxev_dah_gov_dbo</li> <li>HEBER CITY</li> <li>UT 84032-1844</li> </ul> | /_ah_gov_dbo_Ta |
| 3 OWC-1031-0-001-044                                                                                                    | 452020 YOUNG JACK W TR                                                      | YOUNG EDITH H TR                                                 | 33 S 300 W                                                | <ul> <li>HEBER CITY UT 84032-1844</li> </ul>                                                      | -               |
| 4 OWC-1031-2-036-034                                                                                                    | 0 HUBER MARK S & COLLEEN MILLER                                             |                                                                  | 2058 STADIUM BLVD                                         | <ul> <li>TWIN FALLS ID 83301-4356</li> </ul>                                                      | 1               |
| 5 OWC-0420-0-036-034                                                                                                    | 166504 HUBER MARK SMITH                                                     | -                                                                | 2058 STADIUM BLVD                                         | <ul> <li>TWIN FALLS ID 83301-4356</li> </ul>                                                      | 1               |
| 6 OWC-0417-0-036-034                                                                                                    | 147856 HULT D RAY PARTNERSHIP                                               |                                                                  | 3600 S REDWOOD RD                                         | <ul> <li>WEST VALLEY CITY_UT_84119-3821</li> </ul>                                                | 1               |
| 7 OWC-0453-0-036-034                                                                                                    | 429019 ROYLANCE DOUGLAS H                                                   | ROYLANCE KIMBERLY E (JI)                                         | 3334 KOLMAN WAY                                           | - RIVERTON UT 84065-6054                                                                          |                 |
| 8 OWC-0454-0-035-034                                                                                                    | 1/3551 FULLMEN STEPHEN & LINUA                                              |                                                                  | 2020 C WARATCH DI VD CTE 1                                | - MIDVALE UI 84047-3535                                                                           |                 |
| 10 OWC 1050 3 001 044                                                                                                    | 391320 OLEN WILLIAM ENTERPRISES LLC                                         | -                                                                | 3039 S WASATCH BLVD STE 1                                 | SALT LAKE CITY UT 84124-2221                                                                      | -               |
| 11 OWC-1047-0-001-044                                                                                                    | 459593 GLEN WILLIAM ENTERPRISES LLC                                         |                                                                  | 3939 S WASATCH BLVD STE 1                                 | SALT LAKE CITY UT 84124-2221                                                                      |                 |
| 12 OWC-1043-1-001-044                                                                                                    | 418298 GLEN WILLIAM ENTERPRISES LLC                                         |                                                                  | 3939 S WASATCH BLVD STE 1                                 | <ul> <li>SALT LAKE CITY UT 84124-2221</li> </ul>                                                  | -               |
| 13 OWC-1028-0-001-044                                                                                                    | 403335 GLENN WILLIAM ENTERPRISES LLC                                        |                                                                  | 3939 S WASATCH BLVD STE 1                                 | <ul> <li>SALT LAKE CITY UT 84124-2221</li> </ul>                                                  |                 |
| 14 OWC-1081-0-001-044                                                                                                    | 179551 FULLMER STEPHEN & LINDA                                              |                                                                  | 8304 S STATE ST                                           | <ul> <li>MIDVALE UT 84047-3636</li> </ul>                                                         |                 |
| 15 OWC-1042-0-001-044                                                                                                    | 391325 GLEN WILLIAM ENTERPRISES LLC                                         |                                                                  | 3939 S WASATCH BLVD STE 1                                 | <ul> <li>SALT LAKE CITY UT 84124-2221</li> </ul>                                                  | 1               |
| 16 OWC-1043-0-001-044                                                                                                    | 418300 GLEN WILLIAM ENTERPRISES LLC                                         |                                                                  | 3939 S WASATCH BLVD STE 1                                 | <ul> <li>SALT LAKE CITY UT 84124-2221</li> </ul>                                                  |                 |
| 17 OWC-1049-0-001-044                                                                                                    | 418300 GLEN WILLIAM ENTERPRISES LLC                                         |                                                                  | 3939 S WASATCH BLVD STE 1                                 | <ul> <li>SALT LAKE CITY UT 84124-2221</li> </ul>                                                  | 1               |
| 18 OWC-1050-1-001-044                                                                                                    | 391326 GLEN WILLIAM ENTERPRISES LLC                                         |                                                                  | 3939 S WASATCH BLVD STE 1                                 | <ul> <li>SALT LAKE CITY UT 84124-2221</li> </ul>                                                  | 1               |
| 19 OWC-1050-2-001-044                                                                                                    | 391324 GLEN WILLIAM ENTERPRISES LLC                                         |                                                                  | 3939 S WASATCH BLVD STE 1                                 | - SALT LAKE CITY UT 84124-2221                                                                    |                 |
| 20 OWC-1039-0-001-044                                                                                                    | 360056 SHIRLEY C BUTTERFIELD FAMILY TRUST                                   | NUAY BUTTERFIELD                                                 | 12256 S 4000 W                                            | - RIVERTON UT 84096-7321                                                                          | ]               |
| 21 OWC-1031-0-001-044                                                                                                    | 452020 TOUNG JACK WITK                                                      | TOUNG EDITH H TR                                                 | 20ER STADILIM BLVD                                        | - HEBER CITY UT 04032-1044<br>TANN EALLS ID 93301 4366                                            |                 |
| 23 OWC-1080.1.001.044                                                                                                    | 426701 HERED CITY CODDODATION                                               |                                                                  | 2600 STADION DEVD                                         | HERED CITY UT 84032,0000                                                                          |                 |
| 24 OWC-1080-0-001-044                                                                                                    | 430500 ROYLANCE DOUGLAS H                                                   | ROYLANCE KIMBERLY E                                              | 3334 W KOLMAN WAY                                         | - RIVERTON UT 84065-6054                                                                          |                 |
| 25                                                                                                    |                                                                             |                                                                  |                                                           |                                                                                                   |                 |
| 26                                                                                                    |                                                                             |                                                                  |                                                           |                                                                                                   |                 |
| 27                                                                                                    |                                                                             |                                                                  |                                                           |                                                                                                   |                 |
| 28                                                                                                    |                                                                             |                                                                  |                                                           |                                                                                                   |                 |
| 29                                                                                                    |                                                                             |                                                                  |                                                           |                                                                                                   |                 |
| 30                                                                                                    |                                                                             |                                                                  |                                                           |                                                                                                   |                 |
| 31                                                                                                    |                                                                             |                                                                  |                                                           |                                                                                                   |                 |
| 32                                                                                                    |                                                                             |                                                                  |                                                           |                                                                                                   |                 |
| 33                                                                                                    |                                                                             |                                                                  |                                                           |                                                                                                   |                 |
| 36                                                                                                    |                                                                             |                                                                  |                                                           |                                                                                                   |                 |
| 36                                                                                                    |                                                                             |                                                                  |                                                           |                                                                                                   |                 |
| 37                                                                                                    |                                                                             |                                                                  |                                                           |                                                                                                   |                 |
| 38                                                                                                    |                                                                             |                                                                  |                                                           |                                                                                                   |                 |
| 39                                                                                                    |                                                                             |                                                                  |                                                           |                                                                                                   |                 |
| 40                                                                                                    |                                                                             |                                                                  |                                                           |                                                                                                   |                 |
| 41                                                                                                    |                                                                             |                                                                  |                                                           |                                                                                                   |                 |
| 42                                                                                                    |                                                                             |                                                                  |                                                           |                                                                                                   |                 |
| 43                                                                                                    |                                                                             |                                                                  |                                                           |                                                                                                   |                 |
| 44                                                                                                    |                                                                             |                                                                  |                                                           |                                                                                                   |                 |
| 45                                                                                                    |                                                                             |                                                                  |                                                           |                                                                                                   |                 |
| 46                                                                                                    |                                                                             |                                                                  |                                                           |                                                                                                   |                 |
| 47                                                                                                    |                                                                             |                                                                  |                                                           |                                                                                                   |                 |
| 40                                                                                                    |                                                                             |                                                                  |                                                           |                                                                                                   |                 |
| 50                                                                                                    |                                                                             |                                                                  |                                                           |                                                                                                   |                 |
| 51                                                                                                    |                                                                             |                                                                  |                                                           |                                                                                                   |                 |
| 52                                                                                                    |                                                                             |                                                                  |                                                           |                                                                                                   |                 |
| 53                                                                                                    |                                                                             |                                                                  |                                                           |                                                                                                   |                 |
| 54                                                                                                    |                                                                             |                                                                  |                                                           |                                                                                                   |                 |
| 55                                                                                                    |                                                                             |                                                                  |                                                           |                                                                                                   |                 |
| 56                                                                                                    |                                                                             |                                                                  |                                                           |                                                                                                   |                 |
| 57                                                                                                    |                                                                             |                                                                  |                                                           |                                                                                                   |                 |
| 68                                                                                                    |                                                                             |                                                                  |                                                           |                                                                                                   |                 |
| <ul> <li>↔ WC_Parcels (+)</li> </ul>                                                                                                    |                                                                             | : e                                                              |                                                           |                                                                                                   | Þ               |